## Nokia N95

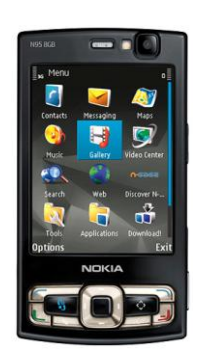

Placing Pictures Taken with the Nokia N95 into Google Earth Placing Routes Navigated with the N95 into Google Earth Recording Audio

## Placing Pictures Taken with the Nokia N95 into Google Earth

- 1) Download Location Tagger application and install on the N95 8GB
- 2) Set up a Panoramio account on your personal computer
- 3) Download Google Earth application for your personal computer
- 4) Start Location Tagger application on the N95 and wait for GPS signal to be acquired.

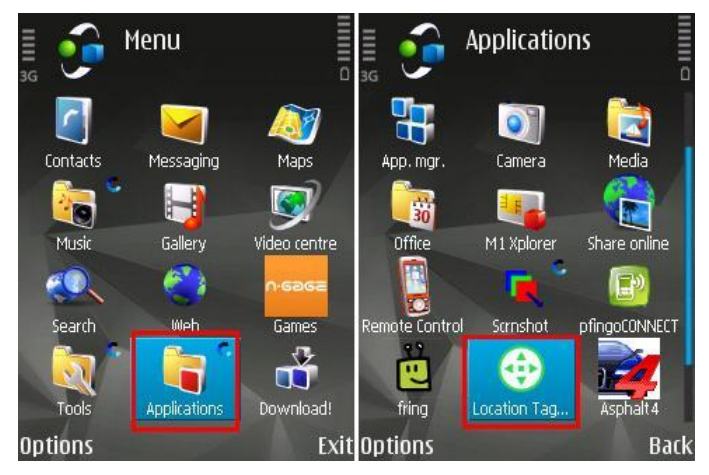

a. This is best done outdoors on a clear day

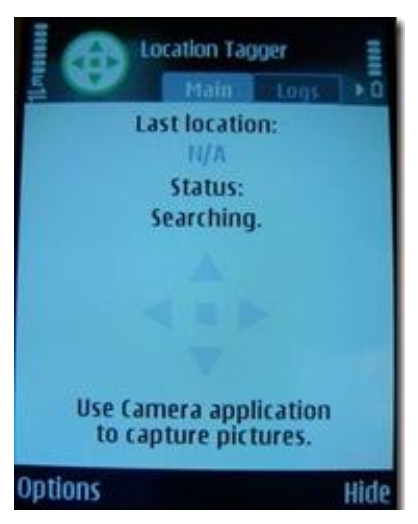

5) Hold the Camera button on the right side of the N95 to initiate picture taking

- a. When GPS icon on top right of the screen remains green, then you can begin taking GPS tagged photos
- 6) Take photos

7) Close all applications on the N95 and connect the N95 to your personal computer via the USB cord

8) The N95 should appear like an external hard drive on your computer. The photos are located under the folder "Images" then most recent date (Ex "200904") then .jpg files. Save photos to Desktop or other desired location.

9) Log in to Panoramio at http://www.panoramio.com/ with your web browser

10) Click "Upload your Photos" and then proceed to upload your photos either straight from your N95 or from the location that you saved your photos on your computer.

11) Then view your photos in Google Earth by clicking "In Google Earth (KML)"

12) Now you can edit your KML file using the Google Earth How-to guide.

13) Save final product as a .kml or .kmz file.

## Placing Routes Navigated with the N95 into Google Earth

- 1) Set up Nokia Sports Tracker account online at http://sportstracker.nokia.com/nts/main/index.do
- 2) Download and install the Sports Tracker application for the N95 8GB
- 3) Open the application

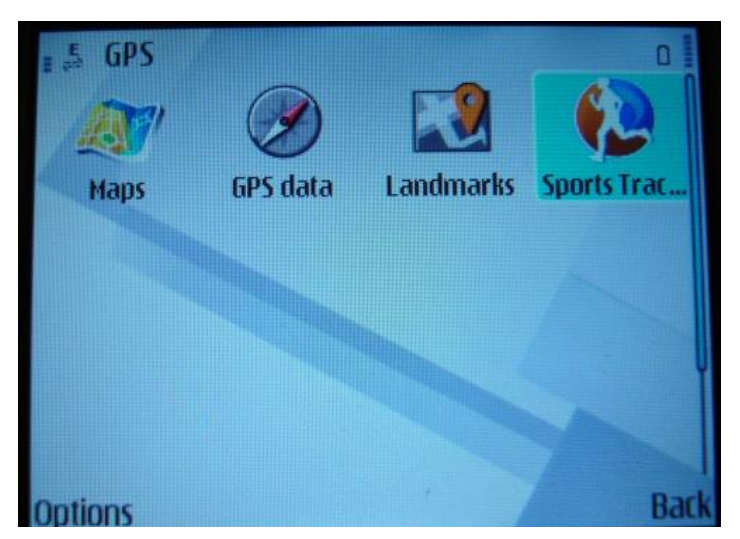

4) Start a "New Workout" and then select your "Activity" from the Menu Screen

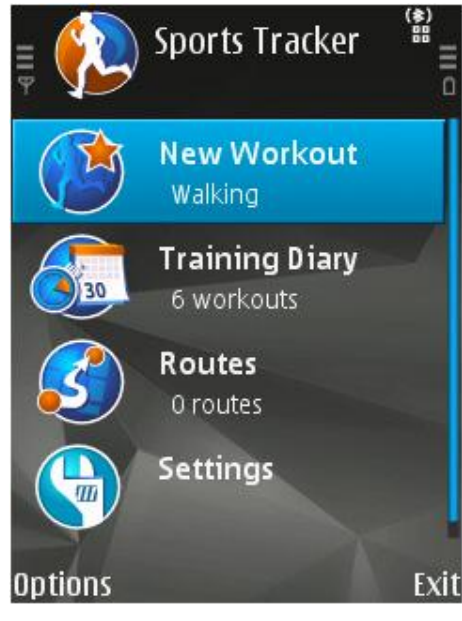

- 5) Click "OK"
- 6) Click "Start"
- 7) Navigate route or path
- 8) Click "Options" and then "Stop"
- 9) Select "Training Diary" from the Menu Screen and select your desired workout
- 10) At the Workout Summary page, click "Options," then "Export," and then "Export to Google Earth"

| Workout Summary<br>13/01/2009 17:35 |                        |
|-------------------------------------|------------------------|
| User                                | Patrick                |
| Activity                            | Walking                |
| Route                               | Short route            |
| Start time                          | 13/01/2009 17:37:03.66 |
| Duration                            | 00:40:05.43            |
| Distance                            | 3.97 km                |
| Speed avg                           | 5.9 km/h               |
| Speed max                           | 13.1 km/h              |
| Pace avg                            | 10:05 min/km           |
| Pace max                            | 4:34 min/km            |
| Steps                               | 4516 steps             |
| Step rate                           | 112 steps/min          |
| Energy                              | 258.7 kCal             |
|                                     |                        |

11) Click "OK" save to "N95" in the "Sports Tracker" then "kml" folder and name the file as you desire.

12) Exit Sports Tracker completely and connect the N95 to your computer via the USB cord.

13) The N95 should appear like an external hard drive. Navigate to the kml folder and open newly created kml file in Google Earth.

14) You can then edit your kml file as you desire using the Google Earth How-To Guide and save your final product again as a .kml or /kmz file.

## **Recording Audio**

1) From the N95 Main Menu select "Applications" > "Media" > "Recorder"

2) Under "Options" > "Settings," select the "Memory in Use" as the "Mass Memory," not the "Phone Memory"

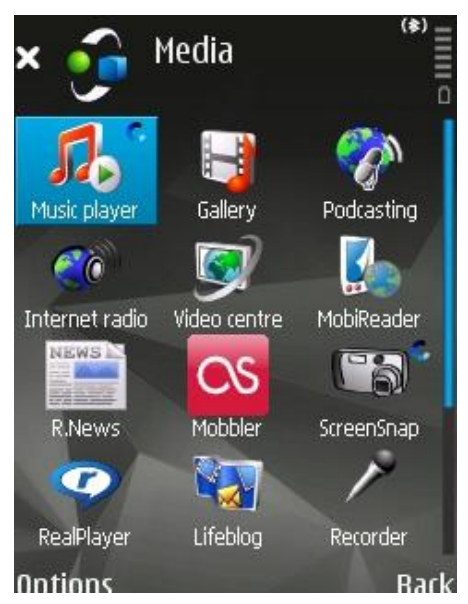

- 3) Return to the Voice Recorder, and select "Options" > "Record Sound Clip"
- 4) Select "Stop" when finished
- 5) Rename the Sound Clip as desired
- 6) Exit "Recorder" and all other applications, and connect the N95 to your computer via the USB cord

7) The N95 should appear like an external hard drive. Explore it and find your sound clip under "N95" > "Sounds" > "Digital."

8) Save the file to a desired location on your computer